# 5. (A) RJEŠAVANJE PROBLEMA I PROGRAMIRANJE

5.2. Crtamo kazališne rekvizite

### Otvoreni prozor Loga

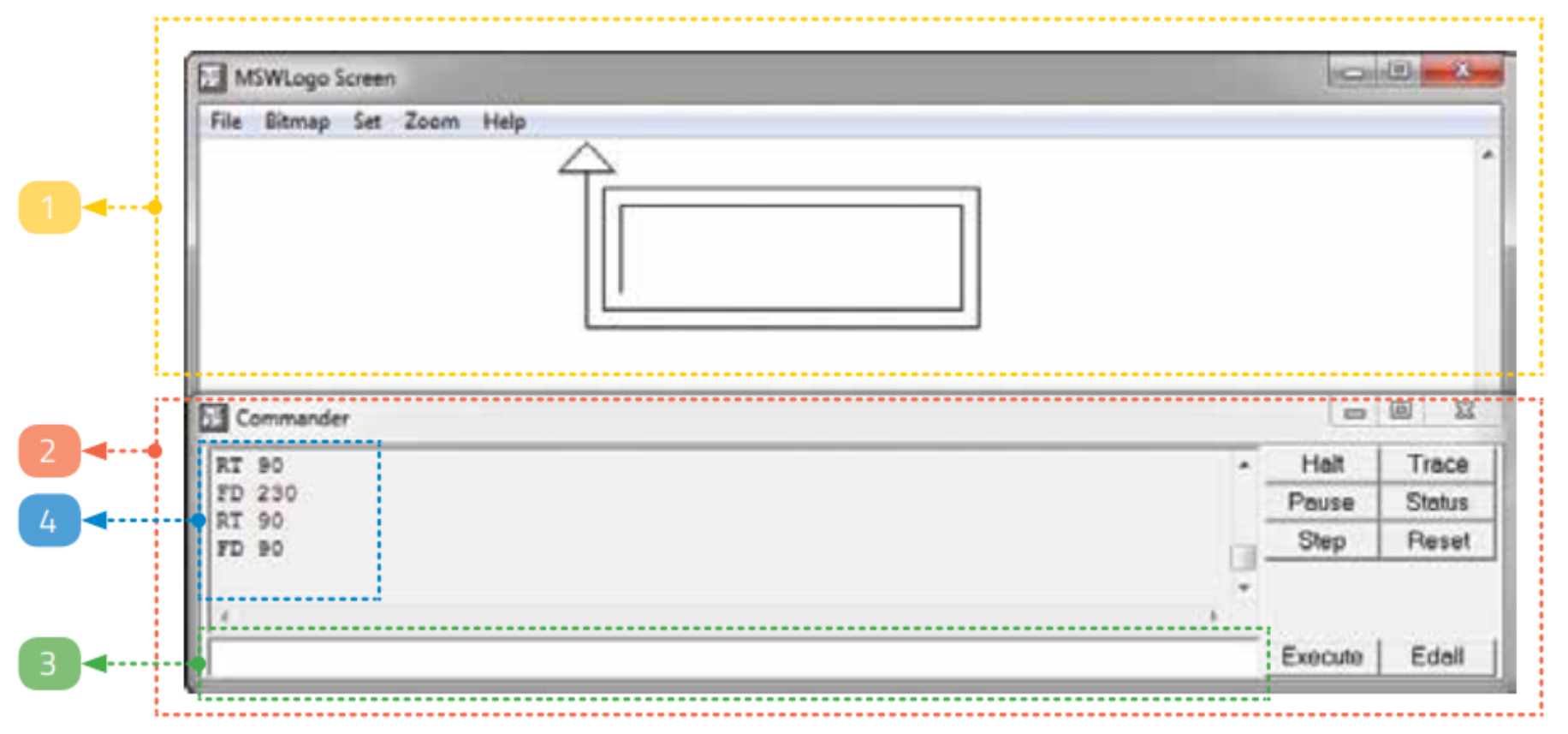

1 - grafički prozor (na slici uokviren žutom bojom)

- 2 naredbeni prozor (na slici uokviren crvenom bojom)
- 3 naredbeni redak (na slici uokviren zelenom bojom)
- 4 nedavno korištene naredbe i rezultati svih zadataka koji nisu crteži

### Kornjača (lijevo) ili trokutić (desno) su alati za crtanje u programu **Logo**

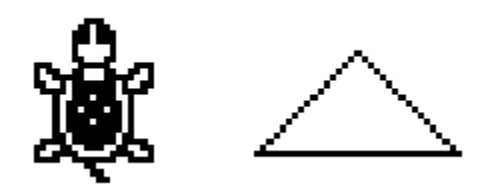

- Programski jezik je ograničeni skup naredbi koje računalo razumije i zna izvršiti. On nam omogućuje pisanje računalnih programa.
- Naredba je najmanji djelić (element) nekoga programskog jezika koja izvršava nekakvu radnju.

### Naredba FD (ForwarD)

- naredba koju ćemo koristiti ako želimo pokrenuti kornjaču prema naprijed. Iza naredbe FD obavezno mora biti i broj
- primjerice, FD 100
- Nakon upisa te naredbe u naredbeni redak te njezino potvrđivanje pritiskom na tipku Enter u grafičkom prozoru nacrtala bi se linija duljine 100 točaka

U kojem će se smjeru linija protezati, pokazuje vrh trokutića, odnosno glava kornjače.

### Naredba BK (BacK)

- Ova naredba crta liniju suprotnog smjera od onog koji pokazuje kornjača (dakle, unatrag).
- primjerice, BK 100

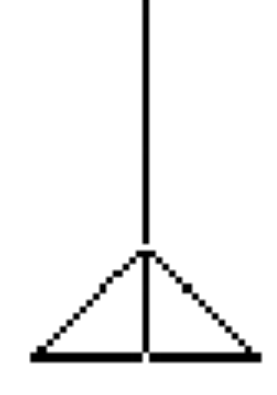

### CS • naredba za brisanje zaslona (Clear Screen)

 Njezinim korištenjem brišemo sve što je nacrtano na zaslonu i pri tome postavljamo kornjaču u početni položaj (u središtu zaslona, usmjerenje prema gore).

### Naredbe LT (Left - lijevo) i RT (Right - desno)

- naredbe za zakretanje kornjače
- Nakon naredbe treba biti napisan broj kojim zadajemo veličinu kuta za koji se kornjača treba zakrenuti.
- Primjerice, RT 90 (zakretanje udesno za 90 stupnjeva, tj. za pravi kut).

## Vježba 1

 Crtanje različitih objekata koji služe kao scenografija započet ćemo s jednim od jednostavnijih – stolicom (gledano iz profila)

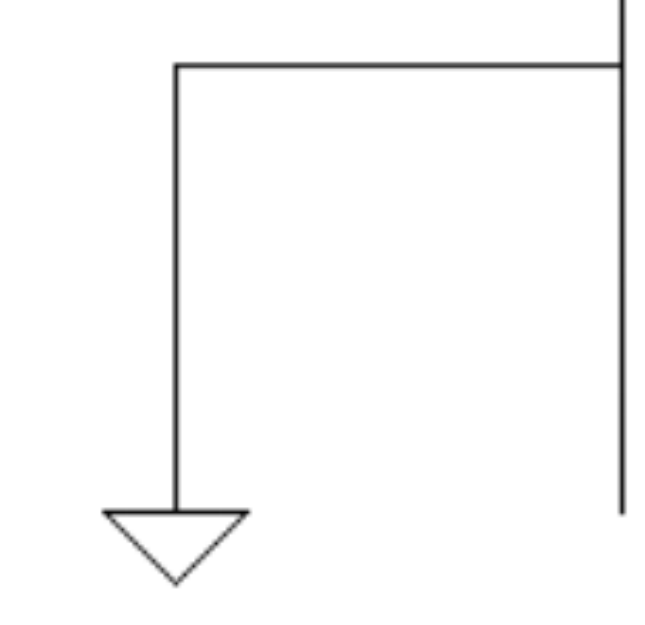

### Vježba 1 - rješenje

CS

#### FD 100

- BK 50
- LT 90
- FD 50
- LT 90
- FD 50

Pisanje naredbi u nekom programskom jeziku naziva se **programiranje**. Skup naredbi koje dovode do rješenja nekog problema naziva se **program**.

### Naredbe PU (PenUp) i PD (Pen Down)

- Naredba za podizanje kornjače je PenUp (olovka gore) ili skraćeno PU
- Nakon potvrde naredbe (pritiska tipke Enter), kornjača se kreće po zaslonu, ali ne ostavlja trag
- Da bi ona opet ostavljala trag, treba poništiti ovu naredbu, odnosno spustiti olovku naredbom PenDown ili skraćeno PD.

### Vježba 2

Idemo sad na malo teži zadatak. Nacrtat ćemo jednostavnu masku - vidi sliku.

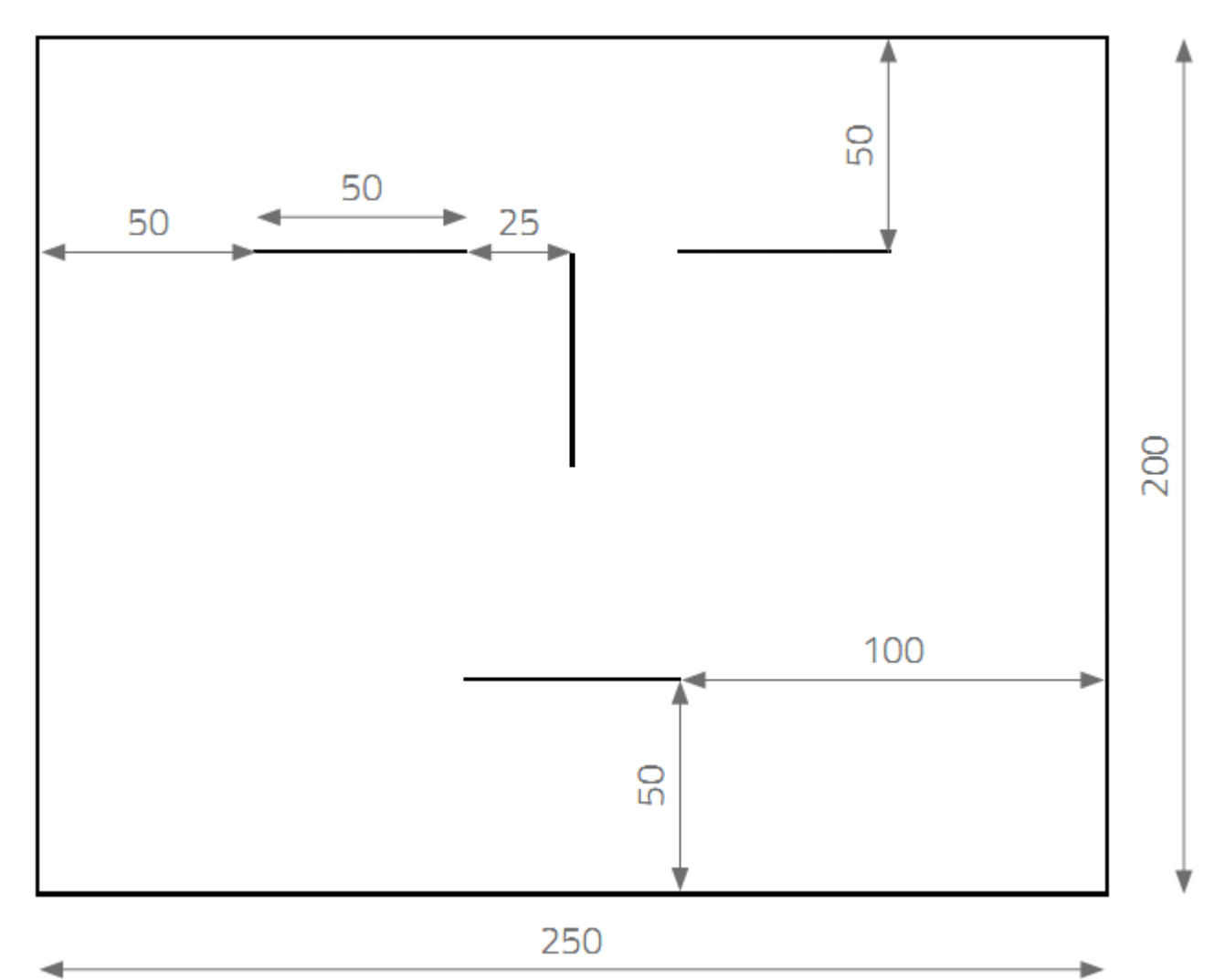

### Vježba 2 - rješenje

```
CS
   200 RT 90 FD 250 RT 90
СF
   200 RT 90 FD 250 RT 90
СF
        – crtanje okvira maske
PU FD 50 RT 90 FD 100

    dolazak u točku za crtanje usta

PD FD 50

– crtanje linije usta

BK 25 LT 90 PU FD 50
        – okretanje i poravnanje kornjače za crtanje linije nosa
PD FD 50

– crtanje linije nosa

LT 90 PU FD 25 PD
        – poravnanje i dolazak u točku za crtanje lijevog oka
FD 50
        – crtanje linije lijevog oka
PU BK 100 PD

    dolazak u točku za crtanje desnog oka

BK 50
        – crtanje desnog oka
```

### Naredbe PenErase (PE)

- pretvara kornjaču u gumicu
- Od trenutka kada je kornjača pretvorena u gumicu, putem kojim se kornjača kreće, ona briše liniju

### Naredbe Penpaint (PPT)

 Ako želimo da kornjača opet crta (ostavlja trag kad se pomiče), tada trebamo isključiti gumicu (naredba Penpaint ili skraćeno PPT)

### Vježba 3

### Nacrtajmo digitalno slovo P.

- CS
- FD 88
- RT 90 FD 44
- RT 90 FD 44 RT 90
- FD 50 Crta se linija duljine 50 točaka. Ups, malo je predugačka.
- PE BK 6 Aktiviramo gumicu i brišemo višak linije.
- HOME Vraćamo se u početni položaj, ali bila je uključena gumica pa smo obrisali "nogu" slova P.
- PPT FD 44 Isključivanje gumice i ponovno crtanje linije koja nedostaje.

### Provjera usvojenosti znanja

- 1. Objasni pojmove program i programiranje.
- 2. U kakvom su odnosu naredbe i programski jezik?
- 3. Po čemu su slične naredbe PU, PE, PPT, PD?
- 4. Koja je osnovna razlika između naredbi FD i CS?